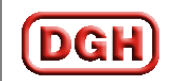

# **User Manual for Accessing Revenue Accrual Module**

On DGH website (<u>http://www.dghindia.org</u>), click on the "Revenue Accrual Module" available on the "Online Application" menu option as shown below. (Recommended browser is Internet Explorer 7 or higher)

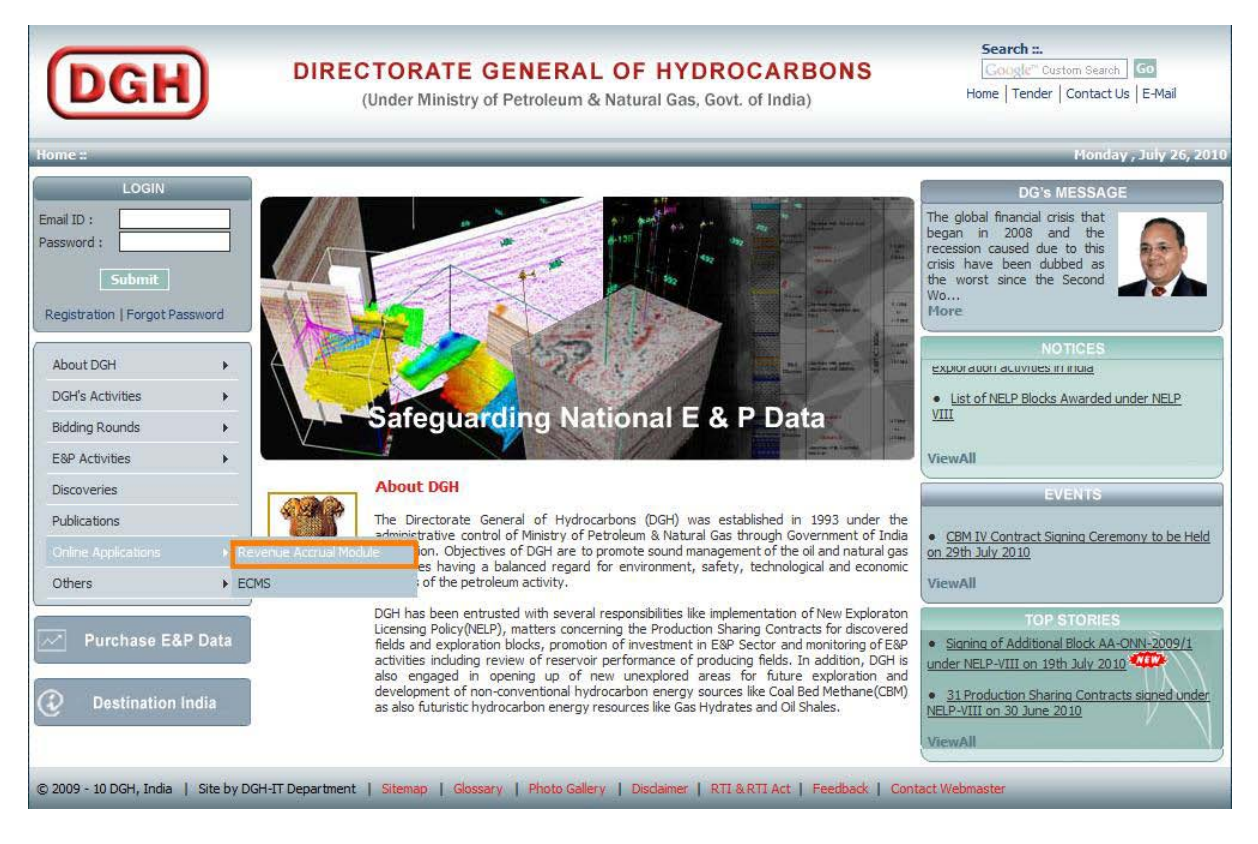

Following Screen will appear.

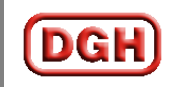

| DGH                       |        | DIRECTORATE GENERAL OF HYDROCARBONS<br>(Under Ministry of Petroleum & Natural Gas, Govt. of India)                                                                                    | Search ::.<br>Cougle" Custom Search Go<br>Home   Tender   Contact Us   E-Mail |                      |
|---------------------------|--------|----------------------------------------------------------------------------------------------------|-------------------------------------------------------------------------------|----------------------|
| lome ::                   | _      |                                                                                                    |                                                                               | Monday , July 26, 20 |
| LOGIN                     |        | Revenue Accrual Module                                                                                                    |                                                                               |                      |
| mail ID :                 |        | About Revenue Accrual Module   System Requirements   Installation Guidelines of Neoacc                                                                                                | el dient   FAO   Further sup                                                  | port                 |
| Submit                    |        | 1                                                                                                    |                                                                               |                      |
| Registration   Forgot Pas | sword  | DIRECTORATE GENERAL OF HYDROCARBONS<br>Caulo Writing d'Reculture Alexandra. Could of Held                                                                                             | and the second                                                                |                      |
| About DGH                 | •      | On too Ayr2n to bar a remember of Annotation of Annotation and Payers with Oryper whether and                                                                                         | di<br>na want ta sa ta ta ta sa ta s                                          |                      |
| DGH's Activities          | •      | Pkavi, kurji Hu Antone<br>Rođejna                                                                                                    |                                                                               |                      |
| Bidding Rounds            | +      |                                                                                                    |                                                                               |                      |
| E&P Activities            | •      |                                                                                                    |                                                                               |                      |
| Discoveries               |        | Benefit                                                                                                    |                                                                               |                      |
| Publications              |        | Luti                                                                                                    |                                                                               |                      |
| Online Applications       | •      |                                                                                                    |                                                                               |                      |
| Others                    | ⇒      |                                                                                                    |                                                                               |                      |
| Purchase E&I              | P Data |                                                                                                    |                                                                               |                      |
| ~                         |        | contracts (2 www.tans.com, ends.com, potenties of a contract any advance of a contract any advance of a contract and advance of a contract and advance of a contract and advance of a |                                                                               |                      |
| Destination I             | ndia   | OR                                                                                                    |                                                                               |                      |

### Click on Revenue Accrual Module Login Screen or Access Revenue Accrual Module link.

To access the Revenue Accrual Module application your computer needs to be a part of DGH network. To achieve this, you need to establish a connection with DGH's network through a SSL (Secure Socket Layer) based VPN client. The SSL client used in this application is called Neoaccel client.

To properly install Neoaccel you need a browser with Java Runtime Environment 1.5 or higher. The recommended environment is Windows Vista with IE7.

Neoaccel client is not properly tested on IE8.

## Installation Guidelines of NeoAccel client:

• Initially the following screen will appear (on Internet Explorer 7 or higher)

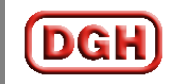

| he security ce<br>he security ce | tificate presented by this website was not issued by a trusted certificate authority.<br>tificate presented by this website has expired or is not vet valid. |
|----------------------------------|----------------------------------------------------------------------------------------------------|
| e security ce                    | tificate presented by this website was issued for a different website's address.                                                                             |
| ecurity certific<br>erver.       | ate problems may indicate an attempt to fool you or intercept any data you send to the                                                                       |
| le recomme                       | nd that you close this webpage and do not continue to this website.                                                                                          |
| Click here to                    | close this webpage.                                                                                                    |
| Continue to                      | this website (not recommended).                                                                                                    |
| More info                        | ormation                                                                                                    |

• Click on Continue as shown above; following screen will appear.

|                                                        | DGH India Corporate Application Access                                                             |
|--------------------------------------------------------|----------------------------------------------------------------------------------------------------|
| DGH                                                    | DIRECTORATE GENERAL OF HYDROCARBONS<br>(Under Ministry of Petroleum & Natural Gas, Govt. of India) |
| Portal Login<br>Login here to<br>User Name<br>Password | n<br>o enter the secure network                                                                    |
| Loading 'En                                            | nd Point Security' Manager                                                                         |
| Trouble sig                                            | ning in? click here to install Java                                                                |

• On the above screen provide VPN portal access username & password as provided by DGH.

Username: dgh

Password: dgh

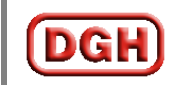

| GH                                                | DIRECTORATE GENERAL OF HYDROCARBONS<br>(Under Ministry of Petroleum & Natural Gas, Govt. of India) | Directorate General Of Hydrocarbo<br>(Govt Of Indi<br>Welcome d |
|---------------------------------------------------|----------------------------------------------------------------------------------------------------|-----------------------------------------------------------------|
| Welcor                                            | ne To DGH-India Secure Remote Access                                                               |                                                                 |
| Full Access                                       |                                                                                                    |                                                                 |
| Full Access                                       |                                                                                                    | Access Mode: PHAT (Web and client-server applications)          |
| Full Access Web Application                       |                                                                                                    | Access Mode: PHAT (Web and client-server applications)          |
| Full Access Web Application Access web-based      | corporate network applications.                                                                    | Access Mode: PHAT (Web and client-server applications)          |
| Full Access Web Application Access web-based ECMS | corporate network applications.<br>Essentialty Certificate Monitoring System Of DGH-India          | Access Mode: PHAT (Web and client-server applications)          |

- Upon successful logon the above screen will appear.
- Make sure that access mode is PHAT as depicted above.
- Now click on the Licence fees Accrual Module link to access Revenue Accrual Module.

### Then following Screen will appear.

| Login to the System - Windows | Internet Explorer                                                                                  |                            |
|-------------------------------|----------------------------------------------------------------------------------------------------|----------------------------|
| O V P http://192.168.0.       | 186:10/Modules/Login/Login.aspx?ReturnUrl=%2fModu 👻 🍫 🗙 Google                                     | ۶ -                        |
| DGH                           | DIRECTORATE GENERAL OF HYDROCARBONS<br>(Under Ministry of Petroleum & Natural Gas, Govt. of India) | ▲<br>12:49:-<br>F          |
| Online Syste                  | m for Accounting of Accrual and Payment of Government Remittances                                  |                            |
|                               |                                                                                                    | it logged in to l<br>syste |
|                               | Please Login to Access<br>the System                                                               | E                          |
|                               | User ID<br>Password                                                                                |                            |
| Done                          | Internet   Protected Mode: Off                                                                     | ± 100% →                   |

Here you put the User ID and Password for Online System for Accounting of Accrual and Payment of Government Remittances as provided by the Contract Finance department of DGH.

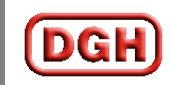

# **Further Support:**

For any support please send a mail to remotesupport@dghindia.org

In case you are not getting **PHAT** connectivity as shown above or if you face any connectivity related issue please contact the following persons

Sumit: 09818131361, 01204029412 Salil: 09953296621, 01204029583

For any application related support please contact

Anup Tripathi : 01204029562, 09871094275 Dipti Deka : 01204029562, 09958418849